# Windows 7 Firewall: How To Block Off Campus – Campus Connections

Windows 7 Firewall has the capability to block both inbound and outbound connections. The Scripts we used for Vista still work brilliantly in Win7. The Win7 firewall interface also lets us configure the firewall graphically, something Vista did not allow.

The firewall scripts are the easiest way to set up these rules, however if you wish to see exactly what is happening graphically this guide may help you.

Before you begin, please close DC++ to avoid any conflict with active applications.

# Step 1

From the Control Panel, open the *Windows Firewall* settings and navigate to *Advanced Settings*. You should see the below page.

| File Action View Help                                                         |                                                                                                    |   |                           |
|-------------------------------------------------------------------------------|----------------------------------------------------------------------------------------------------|---|---------------------------|
|                                                                               |                                                                                                    |   |                           |
| Windows Firewall with Advance                                                 | Windows Firewall with Advanced Security on Local Computer                                                                                                    |   | Actions                   |
| Inbound Rules     Outbound Rules     Connection Security Rules     Monitoring | Windows Firewall with Advanced Security provides network security for Windows computers.                                                                               |   | Windows Firewall with Adv |
|                                                                               | Overview                                                                                                    |   | Restore Default Policy    |
|                                                                               | Domain Profile                                                                                                    |   | Diagnose / Repair         |
|                                                                               | 😵 Windows Firewall is off.                                                                                                    | E | View                      |
|                                                                               | Private Profile                                                                                                    |   | Refresh                   |
|                                                                               | 😵 Windows Firewall is off.                                                                                                    |   | Properties                |
|                                                                               | Public Profile is Active                                                                                                    |   | [ Help                    |
|                                                                               | Windows Firewall is off.                                                                                                    |   |                           |
|                                                                               | Windows Firewall Properties                                                                                                    |   |                           |
|                                                                               | Getting Started                                                                                                    | * |                           |
|                                                                               | Authenticate communications between computers                                                                                                    |   |                           |
|                                                                               | Create connection security rules to specify how and when connections between computers are authenticated and<br>protected by using Internet Protocol security (IPsec). |   |                           |
|                                                                               | Connection Security Rules                                                                                                    | - |                           |
|                                                                               |                                                                                                    |   |                           |

# Step 2

Navigate to the Outbound Rules, and select Add New Rule.

| File Action View Help         | l security                                                                                                    | _                                                                                                    | _                                      |                                  | _                                                  |   |                                                                                                    |             |
|-------------------------------|----------------------------------------------------------------------------------------------------|----------------------------------------------------------------------------------------------------|----------------------------------------|----------------------------------|----------------------------------------------------|---|----------------------------------------------------------------------------------------------------|-------------|
| Windows Firewall with Advance | Outbound Rules                                                                                                    |                                                                                                    |                                        |                                  |                                                    |   | Actions                                                                                                    |             |
| Inbound Rules                 | Name                                                                                                    | Group                                                                                                    | Profile                                | Enabled                          | Action                                             | - | Outbound Rules                                                                                                    | *           |
| Connection Security Rules     | BranchCache Content Retrieval (HTTP-O<br>BranchCache Hosted Cache Client (HTT<br>BranchCache Hosted Cache Server(HTTP<br>BranchCache Peer Discovery (WSD-Out)<br>Connect to a Network Projector (TCP-Out)<br>Connect to a Network Projector (TCP-Out)<br>Connect to a Network Projector (WSD Ev | BranchCache - Content Retr<br>BranchCache - Hosted Cach<br>BranchCache - Hosted Cach<br>BranchCache - Peer Discove<br>Connect to a Network Proje<br>Connect to a Network Proje<br>Connect to a Network Proje | All<br>All<br>All<br>Domain<br>Private | No<br>No<br>No<br>No<br>No<br>No | Allow<br>Allow<br>Allow<br>Allow<br>Allow<br>Allow |   | <ul> <li>New Rule</li> <li>Filter by Profile</li> <li>Filter by State</li> <li>Filter by Group</li> <li>View</li> <li>Refresh</li> </ul> | ><br>><br>> |
|                               | Connect to a Network Projector (WSD Ev.,<br>Connect to a Network Projector (WSD Ev.,<br>Connect to a Network Projector (WSD Ev.,<br>Connect to a Network Projector (WSD-O.,                                                                                                    | Connect to a Network Proje<br>Connect to a Network Proje<br>Connect to a Network Proje<br>Connect to a Network Proje                                                                                         | Domain<br>Private<br>Domain<br>All     | No<br>No<br>No<br>No             | Allow<br>Allow<br>Allow<br>Allow                   |   | Export List                                                                                                    |             |

Select *Program* as the Rule Type.

| P New Outbound Rule 1                          | Wizard                                      |
|------------------------------------------------|---------------------------------------------|
| Rule Type<br>Select the type of firewall rul   | le to create.                               |
| Steps:<br>Program<br>Action<br>Profile<br>Name | What type of rule would you like to create? |
|                                                | Leam more about rule types                  |
|                                                | < Back Cancel                               |

# Step 4

Select the program path radio button and use the browse button to locate the DC++ executable file (usually C:\Program Files\DC++\DCPlusPlus.exe).

| Program                                                     |                                                                                                    |
|-------------------------------------------------------------|----------------------------------------------------------------------------------------------------|
| Specify the full program patl                               | h and executable name of the program that this rule matches.                                                                                                    |
| Steps:<br>Pule Type<br>Program<br>Action<br>Profile<br>Name | Does this rule apply to all programs or a specific program?  All programs Rule applies to all connections on the computer that match other rule properties.  This composes and the second second secon |
|                                                             | Inis program path:     //PmgramFiles*/\DC++\DCPlusPlus eye     Bmwee                                                                                                    |
|                                                             | Example: c:\path\program.exe<br>%ProgramFiles%\browser\browser.exe                                                                                                    |
|                                                             | Learn more about specifying programs                                                                                                    |

Now we need to create rules to allow Campus (ResNet) connections, and rules to block Off Campus connections. We will start with rules to allow campus connections. So for Action, select *Allow the connection*.

| 🔐 New Outbound Rule Wizar                      | a 🛁 🖊 🚽 🖉                                                                                                    |
|------------------------------------------------|----------------------------------------------------------------------------------------------------|
| Action<br>Specify the action to be taken wh    | en a connection matches the conditions specified in the rule.                                                                                                    |
| Steps:<br>Program<br>Action<br>Profile<br>Name | What action should be taken when a connection matches the specified conditions?   Image: Connection in the are protected with IPsec as well as those are not.   Image: Connection in the secure   Image: Connection in the secure in the secure in the secure in the |

#### Step 6

I have selected all 3 profiles. There is probably another way of using the profiles to enhance these rules, however I have not tried them however.

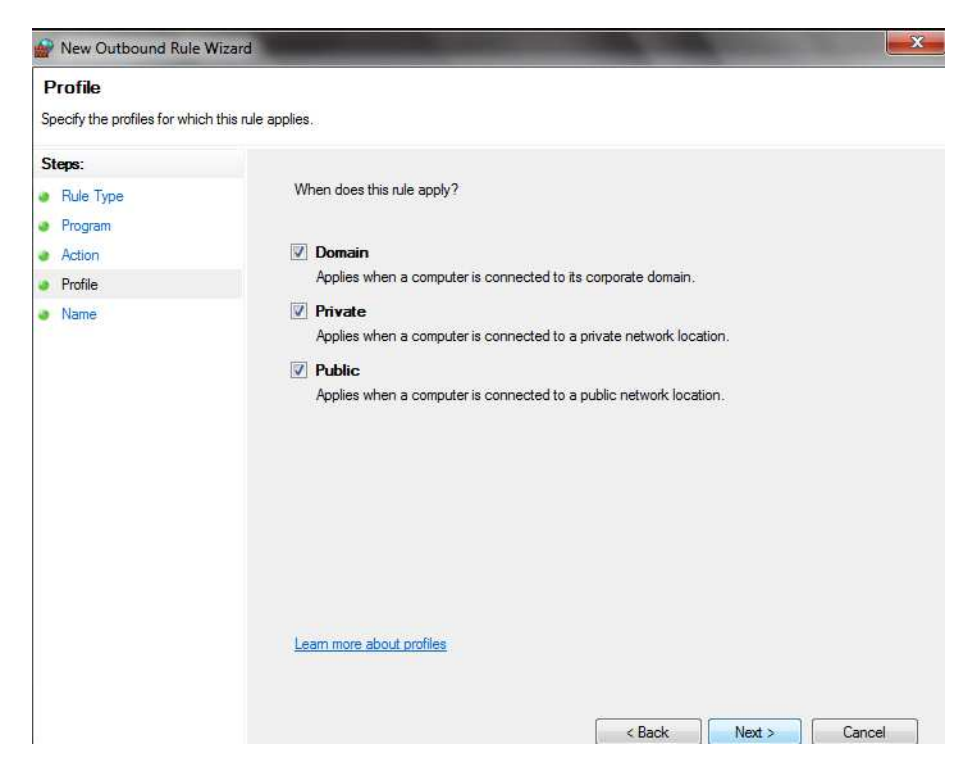

Name the rule, I have used DC++ Allow here, the scripts use DC++1, DC++2 etc. You may use whatever is convenient for you. If you want you can also put a description for what the rule is doing.

| New Outbound Rule W                                                             | izard                             |
|---------------------------------------------------------------------------------|-----------------------------------|
| Name<br>Specify the name and descrip                                            | tion of this rule.                |
| Steps:                                                                          |                                   |
| <ul> <li>Rule Type</li> <li>Program</li> <li>Action</li> <li>Profile</li> </ul> | Name:                             |
| Name                                                                            | DC++ Allow                        |
|                                                                                 | Description (optional):           |
|                                                                                 | Allow DC++ For Campus Connections |
|                                                                                 | < Back Finish Cancel              |

#### Step 8

Now right click on the rule you created, and select *Properties*. Navigate to the *Scope* tab, and under Remote IP address click *add*. Now enter the IP address as 137.205.0.0/16. You may also select from *137.205.0.0-137.205.255.255*. We now have the rule to allow ResNet connections configured!

| General                                                                                                    | Programs and Services                                                                                                    | Computers | General P                                                                                                    | rograms and Services | Computers                          |
|----------------------------------------------------------------------------------------------------|----------------------------------------------------------------------------------------------------|-----------|----------------------------------------------------------------------------------------------------|----------------------|------------------------------------|
| Protocols and                                                                                                    | Ports Scope                                                                                                    | Advanced  | Protocols and Ports                                                                                                    | Scope                | Advanced                           |
| Protocols and<br>ocal IP address<br>Specify the<br>This IF<br>137.21<br>Examp<br>This IF<br>From:<br>To:<br>Predef<br>Defau | I Ports Scope I Ports Scope I Paddresses to match: address or subnet: I5.0.0/16 Ies: 192.168.0.12 192.168.1.0/24 2002.9d3b:1a31:4:208:74ff fe39: 2002.9d3b:1a31:4:208:74ff fe39: address range: address range: address r | Advanced  | Protocols and Ports Local IP address These IP add Remote IP address These IP address These | ss scope             | Advanced Add Edit Edit Edit Remove |
|                                                                                                    | OK                                                                                                    | Cancel    |                                                                                                    |                      |                                    |

We will now make a rule to allow DC++ to connect to stunnel. Please repeat *Steps 2-7* naming the rule appropriately. Navigate to the *Properties* of the new rule, go to the *Scope* tab and enter the IP address as *127.0.0.1*.

| Ge   | eneral Programs and Services Computers                                                                                  |
|------|----------------------------------------------------------------------------------------------------|
| P    | rotocols and Ports Scope Advanced                                                                                       |
| loca | I IP address                                                                                                    |
| [IP  | Address                                                                                                    |
| F    |                                                                                                    |
|      | Specify the IP addresses to match:                                                                                      |
|      | This IP address or subnet:                                                                                              |
|      | 127.0.0.1                                                                                                    |
| R    | Examples: 192.168.0.12<br>192.168.1.0/24<br>2002:9d3b:1a31:4:208:74ff.fe39:6c43<br>2002:9d3b:1a31:4:208:74ff.fe39:0/112 |
| 1    | This IP address range:                                                                                                  |
|      | From:                                                                                                    |
| L    | То:                                                                                                    |
| L    | Predefined set of computers:                                                                                            |
| L    | Default gateway                                                                                                    |
| 1    | Learn more shout energiting IP addresses                                                                                |
|      |                                                                                                    |
|      | OK Cancel                                                                                                    |
| L    |                                                                                                    |
|      |                                                                                                    |

# Step 10

We will now make a rule to block Off Campus connections. Please repeat *Steps 2-4* naming the rule appropriately. In *Step 5*, we selected *Allow the connection*, however in this case please select *Block the connection*. Continue with *Steps 6-7*, to create the rule. Navigate to the *Properties* of the new rule, go to the *Scope* tab and enter the IP address range *0.0.0.1-127.0.0.0*.

| pec | ify the l | P addresses to match:                                                                                           |
|-----|-----------|----------------------------------------------------------------------------------------------------|
| D T | This IP a | address or subnet:                                                                                              |
| E   | Example   | es: 192.168.0.12<br>192.168.1.0/24<br>2002:9d3b:1a31:4:208:74fffe39:6c43<br>2002:9d3b:1a31:4:208:74fffe39:0/112 |
| F   | From:     | 0.0.0.1                                                                                                    |
| 1   | To:       | 127.0.0.0                                                                                                    |
| DF  | redefin   | ed set of computers:                                                                                            |
| G   | Default   | gateway 👻                                                                                                    |

We will now make another rule to block Off Campus connections. Please repeat *Steps 2-4* naming the rule appropriately. In *Step 5*, we selected *Allow the connection*, however in this case please select *Block the connection*. Continue with *Steps 6-7*, to create the rule. Navigate to the *Properties* of the new rule, go to the *Scope* tab and enter the IP address range *127.0.0.2-137.205.0.0*.

| Spec           | ify the                        | IP addresses to match:                                                                                          |
|----------------|--------------------------------|----------------------------------------------------------------------------------------------------|
| © T            | his IP a                       | address or subnet:                                                                                              |
| E              | Example                        | IN: 192.168.0.12<br>192.168.1.0/24<br>2002.9d3b:1a31:4:208:74fffe39:6c43<br>2002:9d3b:1a31:4:208:74fffe39:0/112 |
| F              | inis ir d                      | 127.0.0.2                                                                                                    |
|                | To:                            | 137.205.0.0                                                                                                    |
| - 21           | Nores                          | ed set of computers:                                                                                            |
| © P            | redefin                        |                                                                                                    |
| י<br>P ©<br>[נ | ' <b>redefin</b><br>Default    | gateway *                                                                                                    |
| © P            | redefin<br>Default<br>1 more i | gateway *                                                                                                    |

# Step 12

We will now make a rule to block Off Campus connections. Please repeat *Steps 2-4* naming the rule appropriately. In *Step 5*, we selected *Allow the connection*, however in this case please select *Block the connection*. Continue with *Steps 6-7*, to create the rule. Navigate to the *Properties* of the new rule, go to the *Scope* tab and enter the IP address range *0.0.0.1-127.0.0.0*.

| Aut  | 11622     |                                     |
|------|-----------|-------------------------------------|
| Spe  | cify the  | IP addresses to match:              |
| O    | This IP : | address or subnet:                  |
| ĺ    |           |                                     |
|      | Example   | es: 192.168.0.12<br>192.168.1.0/24  |
|      |           | 2002.9d3b:1a31:4:208:74ff fe39:6c43 |
|      |           | 2002.3030.1831.4.200.74111633.0/112 |
| ۲    | This IP a | address range:                      |
|      | From:     | 137.205.255.255                     |
|      | To:       | 255.255.255                         |
| Ø    | Predefin  | ed set of computers:                |
| (    | Default   | gateway 👻                           |
| Lear | m more    | about specifying IP addresses       |
|      |           |                                     |
|      |           | OK Cancel                           |

# Step 13

With these steps all the outgoing rules are complete. Please repeat Steps 2-12, for Inbound Rules naming the rules appropriately.

Congratulations! You are all done now. Please contact an operator on the hub to test your configuration.